## Club Administrator Help Sheet

## New Membership - Price Override

Athletics Ireland

Before a person has had their membership application approved, as Club Admin you have the option to change the amount to be paid to the Club.

This can be done during adding a new member manually through the steps below or at the Membership Approval stage if the person has already applied themselves online (See 'Renewing Memberships - Price Override')

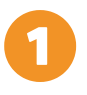

Log in to Athletics Ireland membership system <u>HERE</u>

Scroll over where it says Welcome NAME and select **Club User** 

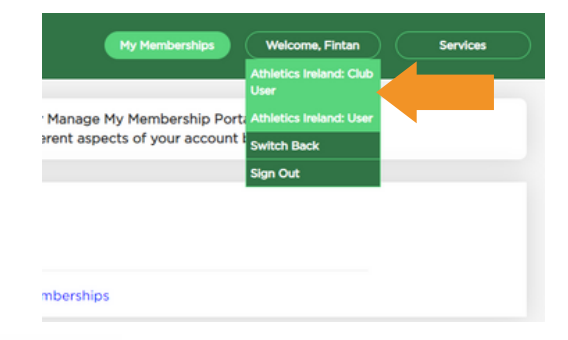

Click on Club Members and Add new member on the right hand side.

|   | Athletics Ireland                    |                |               | Club       | Management   | Communica | ations | Welcome, F  | Fintan  | Services | $\square$          |   |
|---|--------------------------------------|----------------|---------------|------------|--------------|-----------|--------|-------------|---------|----------|--------------------|---|
|   | Club Profile                         | -              |               |            |              |           |        |             | _       | _        |                    |   |
|   | Club Members. 07                     | « 🏠            |               |            |              |           |        |             | Empty   |          |                    |   |
|   | Orders                               | Year: All year | s - 2019 - 20 | 020 - 2021 | 2022         |           |        |             |         |          |                    |   |
| ĺ | Reports                              | CLUB M         | EMBER         | S          |              |           |        |             |         |          |                    |   |
| ĺ | Members<br>Approval(New) 0           | Year 20        | 22            | •          | (            |           | (      |             | Garant  |          |                    |   |
|   | Members<br>Approval(In<br>Payment) o | Reg Life ID    | First/La      | ist Name   | Email        |           | MONTH  | TEAR V      | Search  | Add N    | er Members to Cart |   |
| Ì | Peropetions                          | Registered     | Reg Life ID   | First Name | e 🔶 Last Nam | e         | \$     | Expire Date | 🔷 Age 🖨 | M/F      | Actions            | _ |
|   | Reservations                         | 29/12/2021     | 12345         | Mary       | Bloggs       |           |        | 31/12/2022  | 21      | F        | View               |   |
|   | Transfers 💿                          | 04/01/2022     | 12345         | John       | Bloggs       |           |        | 31/12/2022  | 6       | F        | View               |   |
|   | Permit Applications                  | 04/01/2022     | 12345         | Joe        | Bloggs       |           |        | 31/12/2022  | 8       | F        | View               |   |

Continued on following page >>>

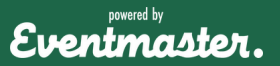

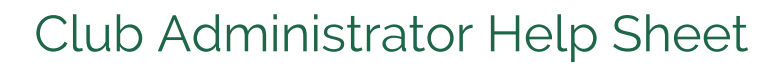

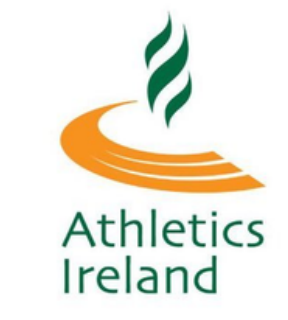

## New Membership - Price Override

Fill in the data form, scroll down to the bottom of the page and click save

| Athletics Irela | nd Juvenile Membership 2022           |  |
|-----------------|---------------------------------------|--|
| First Name      | First Name                            |  |
| Last Name       | Last Name                             |  |
| DOB             |                                       |  |
| Gender          | <ul><li>Male</li><li>Female</li></ul> |  |
| Email           | Email                                 |  |

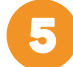

To change the Club Price, select Override Price

|               |               |                     | C                   |                |        |           |
|---------------|---------------|---------------------|---------------------|----------------|--------|-----------|
|               |               | Club Cart           | Summary             |                |        |           |
|               |               |                     |                     |                | Cle    | ar Cart   |
| Name          | Order I       | tem                 |                     | Price          | Fee    | Actions   |
| Leanne Wright |               |                     |                     |                |        | <b>BO</b> |
|               | Athletic      | cs Ireland Juvenile | Membership 2022     | €15.00         | €0.00  |           |
|               | Juvenil       | e Membership        |                     | €30.00         | €1.35  |           |
|               |               |                     |                     | Override Price |        |           |
|               |               |                     |                     | TOTAL:         | €46.35 |           |
| Register A    | nother Member | Send Order          | Proceed to Checkout | Cheque Payment |        |           |

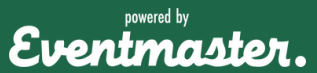

## New Membership - Price Override

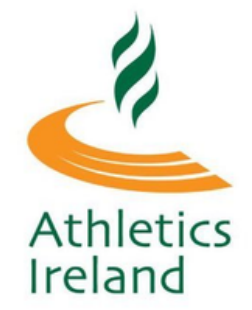

Enter in the replacement price and select **Override Price**, or put the Club Membership as Set Complementary if zero.

| Athletics Ireland | Override Price                                   | × | me, Stephen Services |
|-------------------|--------------------------------------------------|---|----------------------|
| Back              | Price Soc Override Price Set Complimentary Close |   |                      |
|                   |                                                  |   | Clear Cart           |

The new price will then appear in the club membership and you can opt to send a payment link to the customers email by selecting Send Order or enter in card details manually by proceeding to checkout.

| 🕊 Back 🛛 🛠 🟠  | 1                  |                    |                     |                         |        |         |
|---------------|--------------------|--------------------|---------------------|-------------------------|--------|---------|
|               |                    | Club Car           | t Summary           |                         |        |         |
|               |                    |                    |                     |                         | Cle    | ar Cart |
| Name          | Order It           | em                 |                     | Price                   | Fee    | Actions |
| Leanne Wright |                    |                    |                     |                         |        |         |
|               | Athletic           | s Ireland Juvenile | Membership 2022     | €15.00                  | €0.00  |         |
|               | Juvenile           | Membership         |                     | €0.00<br>Override Price | €0.00  |         |
|               |                    |                    |                     | TOTAL:                  | €15.00 |         |
| Regis         | ter Another Member | Send Order         | Proceed to Checkout | Cheque Payment          |        |         |

The order will now appear in the **Orders Sent for Payment** section.

| Athletics Irelar           | Club Management Communications Welcome, William         | Services |
|----------------------------|---------------------------------------------------------|----------|
| Club Profile               |                                                         | -        |
| Club Members 156           |                                                         |          |
| Orders                     | COMPLETED ORDERS ORDER SENT FOR PAYMENT                 |          |
| Reports                    | PAYMENT ORDERS                                          |          |
| Members<br>Approval(New) o | Order Id Reg Life ID First/Last Name Email Search Clear |          |
| Marshara tanan alda        | Date Order ID Amount Members                            | Actions  |

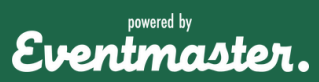